# UTILIZZO DEL MODULO PUMA-NET PER LA CONSULTAZIONE DEI PRESTAMPATI E DEGLI SCARTI

A partitre da Gennaio 2009 tutte le funzionalità di Columbus sono state passate al Modulo Puma-Net di SiAll. Di seguito sono riportate alcune indicazioni per la consultazione dei prestampati e degli scarti. Si segnala che sono stati apportati piccoli cambiamenti nella veste grafica del pdf, ma i dati riportati sono esattamente gli stessi del prestampato visualizzato con Columbus.

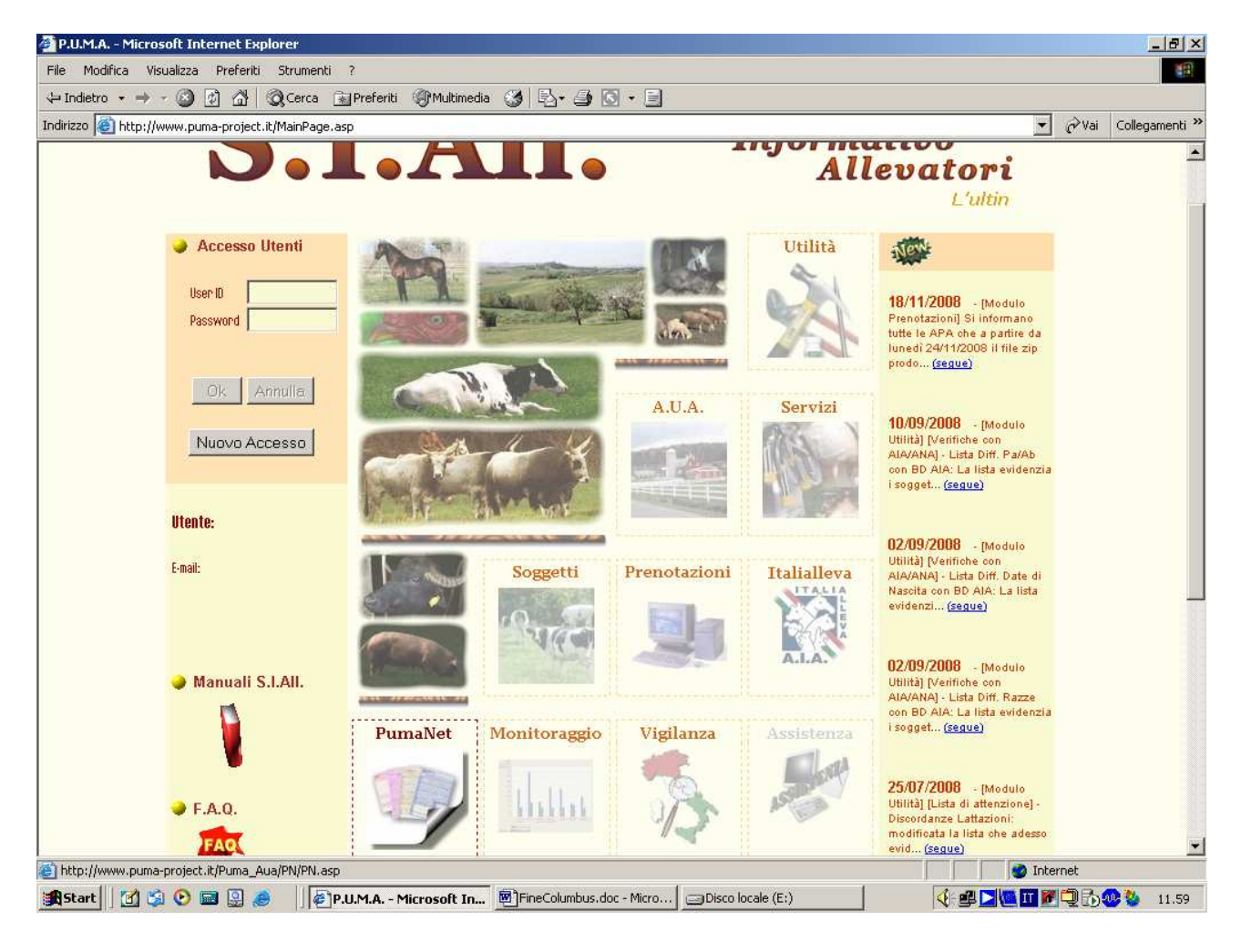

1 – Accedere a SiAll e cliccare sull'ICONA PumaNet in basso a sinistra.

2 – Cliccando su Prestampato apparirà la finestra di seguito riportata.

| 🗿 P.U.M.A Microsoft Internet Explorer                                                                                                    |            |              | _ 8 ×     |
|----------------------------------------------------------------------------------------------------|------------|--------------|-----------|
| File Modifica Visualizza Preferiti Strumenti ?                                                                                                    |            |              | 1         |
| ↓ Indietro • → • ② 🛐 🖄 ② Cerca 📷 Preferiti ③ Multimedia 🎯 🖏 • 🎒 🖸 • 🚍                                                                                                    |            |              |           |
| Indirizzo 🕘 http://www.puma-project.it                                                                                                    | • ?        | Vai Colleg   | jamenti » |
| Provincia: (Tondo)<br>Home<br>Moduli Ufficiali<br>Prestampato<br>Dati Singuo Azienda<br>Analisi cellule grasso e proteine<br>Analisi cellule grasso e proteine<br>Analisi cellule grasso e proteine<br>Analisi cellule grasso e proteine<br>Parametri Zodecnisi<br>Aziendali<br>Andemento Cellule<br>Somatiche<br>Dati di Monitoraggio<br>Prestampati AIA<br>Prestampati AIA |            |              |           |
| Formato di stampa<br>PDF<br>Stampa-^S Pulisci Filtri Ritorna                                                                                                    |            |              |           |
|                                                                                                    | 🥝 Internet |              |           |
| 😹 Start 🛛 🖄 📀 📾 🚇 🤌 🚽 🍻 SAS - [LetturaLatta 🖗 P.U.M.A Micros 🔄 Informatica 🖉 🗟 Consultazione PST s 🍕 🕮 🚬 🕷                                                                                                    | Т 🗗 📿      | <b>b</b> 😻 🐉 | 11.14     |

3 – Selezionare la specie che si vuole visualizzare dalla casella *Tipo Controllo* 

#### 4 – Selezionare il Tipo Modulo:

Riepilogo: Prestampato ufficiale Raccolta Dati: Modulo ufficiale "SCHEDA DI CONTROLLO" Scarti\Elenco Aziende:scarti della normalizzazione e del calcolo, elenco aziende elaborate nel prestampato

Solo per la specie Bufalina: Archivio Manze: Modulo ufficiale "ARCHIVIO MANZE BUFALINE"

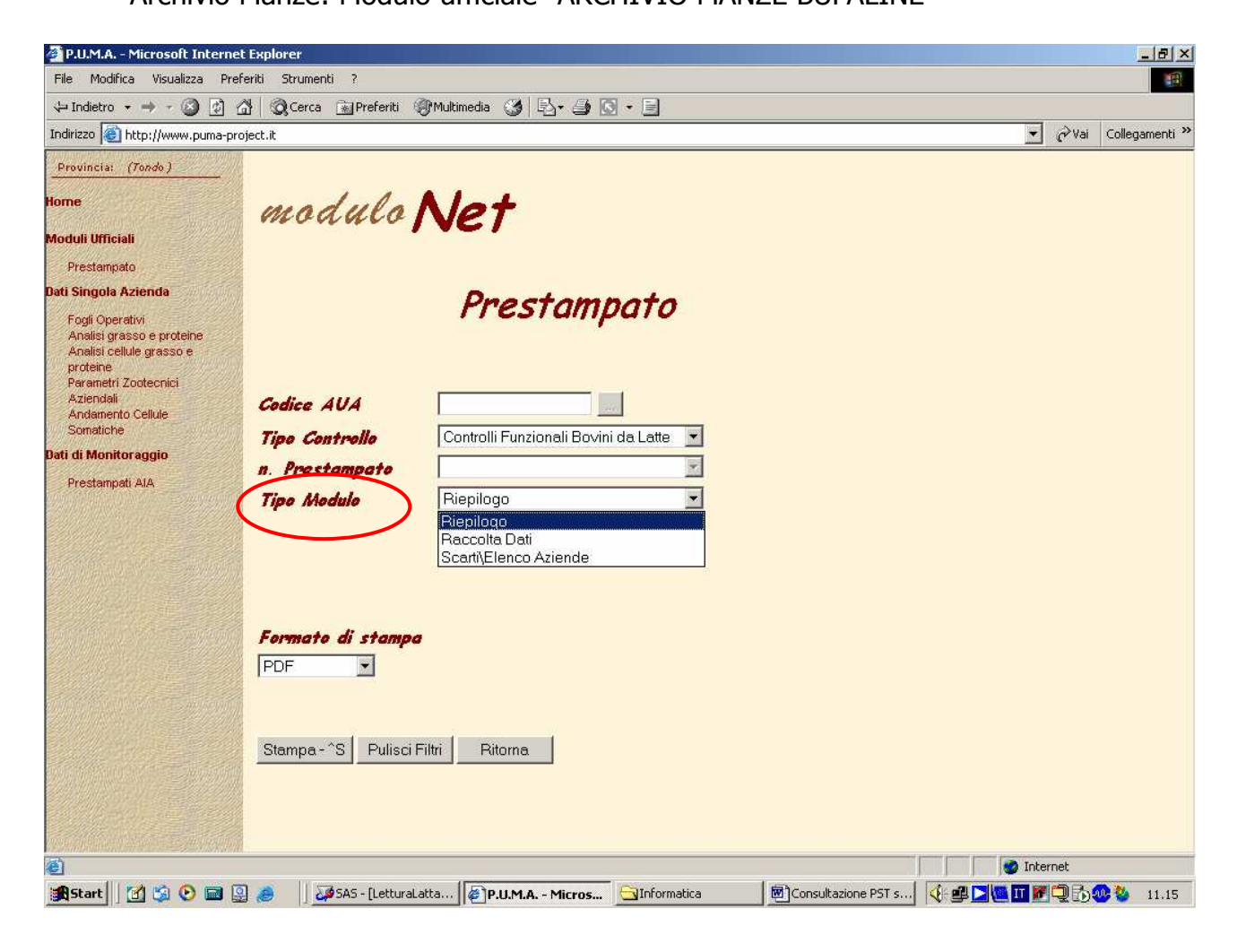

5 – Inserire il codice AUA e cliccare sui tre puntini accanto alla casella per ottenere la lista dei prestampati relativa all'azienda selezionata. Il numero di prestampato è preceduto dall'anno e riporta accanto la data del controllo funzionale.

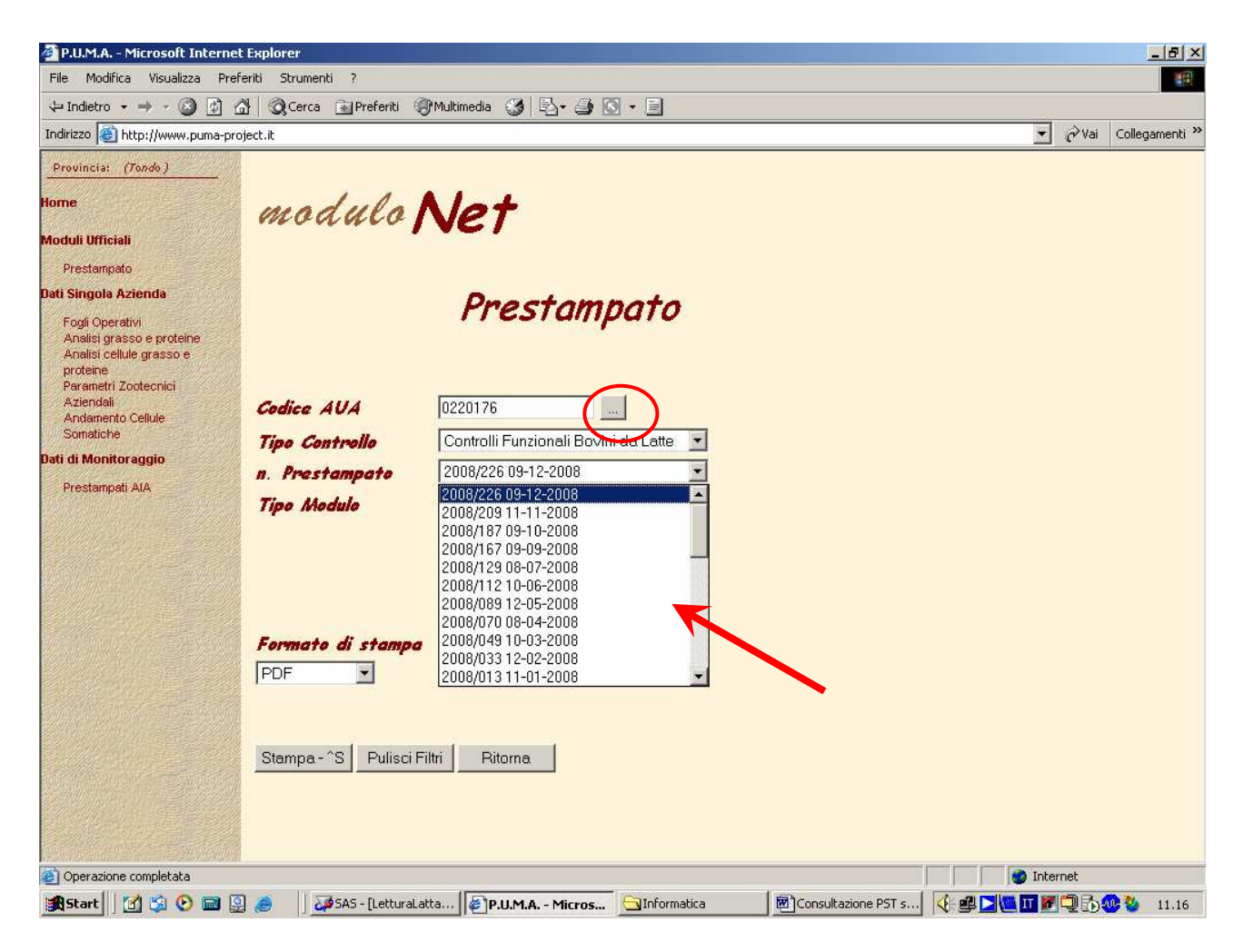

6 – Selezionare dall'elenco il prestampato che si vuole visualizzare. Cliccare su *Stampa* per visualizzare i dati. E' possibile selezionare altri formati per lo scarico dei dati dalla casella *Formato di Stampa* 

## SCHEDA DI RIEPILOGO

Il pdf della sceda di riepilogo (prestampato ufficiale) risulterà leggermente differente da quello scaricato da Columbus. Le differenze sono solo grafiche e non comportano variazioni sui dati riportati.

| Apri | ſ     | 📲 Salva una cop                 | a 🛱                     | ្រទ    | tampa      |                          | 10               | 1                    | Т       | Selez | iona te   | sto 🗸  |            | 10        | 2 - 1   | 3 [      |          | e      | 86%      |              | • 📀   |           | 2          | Arc           | hiviate<br>conten | tul       |
|------|-------|---------------------------------|-------------------------|--------|------------|--------------------------|------------------|----------------------|---------|-------|-----------|--------|------------|-----------|---------|----------|----------|--------|----------|--------------|-------|-----------|------------|---------------|-------------------|-----------|
| •    | 3     | eBook 👻                         |                         |        |            |                          |                  | 1.1                  |         |       |           |        |            | 17        |         |          |          |        |          |              |       |           | 1.         |               |                   |           |
| _    |       | ASS                             | CIAZION                 |        | LIANA A    | LEVAT                    | ORI<br>950       |                      |         | SCH   | IEDA      | DIF    | IEPI       | LOG       | O DEL   | CONT     | ROLL     | O BO   | VINI     | DAL          | ATTE  |           |            | 1             |                   | _         |
|      |       | Ufficio<br>D.M. Ministero delle | Centrale (<br>Politiche | Contro | ili Produt | tività Ani<br>stali nº 2 | male<br>1157 dei | 18/4/2000            |         |       |           |        |            |           |         |          |          |        |          |              |       | 200520 H. | 1 di       | 11            |                   |           |
|      | 0220  | ATA ALLEMANDER<br>0176 GUGLIELM | RO GIA                  | NPAC   | DLO        |                          |                  |                      |         |       |           |        |            |           | C,NA 'M | DRIONE'- | VIA PIAN | TALETT | I, 16    | 20           | SA.   |           |            |               | FM                | <u>80</u> |
|      | ш.    | ALESSAND                        |                         |        | ALE NO     |                          |                  |                      |         |       |           |        |            |           | SAN MIC | HELE     |          |        |          |              |       | 09-12-    | 2008       |               | 2008/2            | 26        |
|      |       | SOGGETTO                        |                         |        | PRODU      | ZIONE                    | GIORN            | ALIERA               |         | F     | RODUZ     | IONE E | FFETTI     | VA        |         | PRE      | V. LATTA | Z,     | EQUIVA   | LENTE M      | ATURO | CAPACIT   | A' PROD    | UTTIVA        | OPERA             | a.        |
| 1    | Razza | MATRICOLA                       | N<br>AZENDALE           | N.     | KG         | GRASSO %                 | PROTEINE<br>%    | CELLULE<br>SOMATICHE | CICIPIN | LATTE | GRAS<br>% | KGI    | PROTE<br>% | ENE<br>KG | KG KG   | KG       | GRASSO I | NG     | LATTE NG | CRASSO<br>HG | KG    | LATTE %   | GRAND<br>W | PROTEINE<br>% | DA                | ARE       |
|      | 00    | IT006920015755<br>I-1995        | 1995                    | 3      | 22.6       | 4.31                     | 3.60             | 501                  | 189     | 6659  | 4.40      | 293    | 3.24       | 216       |         | 85.08    | 380      | 286    | 9999     | 396          | 296   | 13,7      | 19,2       | 13,4          | 7/4               | 1         |
|      | 00    | IT006990005323                  | 5323                    | 1      | 10.7       | 4.98                     | 4.14             | 102                  | 390     | 6412  | 4.09      | 262    | 3.39       | 217       |         | 5584     | 222      | 184    | 6739     | 268          | 226   | -13,7     | -19,2      | -13,4         | 18/ 5             |           |
|      | 02    | IT159N0002B030                  | 1                       | 5      | 13.3       | 4.76                     | 3.50             | 251                  | 11      | 146   | 4.79      | 7      | 3.42       | 5         |         |          |          |        |          |              |       | 1         |            |               | 23/ 1             | L.        |
|      | 02    | IT02NO 0017739                  | 2                       | 3      | 11.9       | 3.45                     | 4.13             | 1313                 | 370     | 14700 | 3.67      | 539    | 3.29       | 494       |         | 13490    | 498      | 438    | 13930    | 517          | 454   | 73,1      | 58,1       | 69,4          | 6/2               | 22        |
|      | 02    | IT006003000453                  | 5                       | 6      | 19.3       | 4.37                     | 3.71             | 168                  | 244     | 6542  | 4.52      | 296    | 3.30       | 216       |         | 7362     | 338      | 250    | 7522     | 347          | 255   | -6,4      | 6,1        | -4,8          | 29/4              | Ĵ.        |
|      | 02    | IT032PC046C042                  | 16                      | 7      | 24.8       | 4.49                     | 3.85             | 3659                 | 85      | 2567  | 3.47      | 89     | 2.92       | 75        |         | 6445     | 279      | 236    | 7098     | 303          | 256   | -11,8     | -7,3       | -4,4          | 6/N               |           |
|      | 02    | IT006921022738                  | 18                      | 4      | 8.0        | 4.19                     | 2.91             | 87                   | 69      | 1769  | 4.30      | 76     | 3.05       | 54        |         | 3069     | 134      | 94     | 3193     | 137          | 96    | -60,4     | -58,1      | -64,1         |                   |           |
|      | 02    | FIERA<br>IT015510036479         | 20                      | 4      | 27.8       | 3.58                     | 3.23             | 1974                 | 30      | 934   | 3.60      | 30     | 3.24       | 27        |         | 6247     | 219      | 211    | 6311     | 219          | 211   | -21,5     | -33,0      | -21,2         | 4/ 1              |           |
|      | 02    | ALICE<br>IT015510036438         | 22                      | 1      | ASCIU      | тта                      | 23/10            | /2005                |         |       |           |        |            |           |         | 9445     | 338      | 301    | 10640    | 377          | 333   | 32,2      | 15,2       | 24,2          | 14/3              | 1         |
|      | 02    | CANON<br>IT006990010712         | 28                      | 1      | ASCIU      | TTA                      | 23/10            | /2008                |         |       |           |        |            |           |         | 9008     | 356      | 295    | 10656    | 421          | 343   | 32,4      | 29,7       | 27,9          | 8/D               |           |
|      | 02    | M28<br>IT006990010714           | 30                      | 1      | 16.9       | 3.92                     | 3.35             | 316                  | 301     | 8151  | 3.29      | 268    | 3.26       | 266       |         | 8202     | 269      | 268    | 9623     | 315          | 309   | 19,6      | -3,6       | 15,2          | 12/ 5             |           |
|      | 02    | M30<br>IT006990010715           | 31                      | 1      |            |                          |                  |                      | 287     | 8591  | 3.78      | 325    | 3.13       | 269       |         | 8759     | 334      | 277    | 10345    | 395          | 321   | 28,6      | 20,7       | 19,7          | 25/1              | Ē         |
|      | 02    | M31<br>IT006990010717           | 33                      | 1      | ASCIU      | TTA                      | 23/10            | /2008                |         |       |           |        |            |           |         | 7921     | 321      | 255    | 9441     | 383          | 298   | 17,3      | 17,1       | 11,1          | 9/ 1              |           |
|      | 02    | M33<br>IT006990010725           | 35                      | 1      | 16.0       | 4.27                     | 3.52             | 352                  | 290     | 5654  | 3.75      | 212    | 3.57       | 202       |         | 5957     | 227      | 213    | 7010     | 267          | 246   | -12,8     | -19,3      | -8,2          |                   |           |
|      | 02    | M35<br>IT006990010726           | 36                      | 1      | ASCIU      | TTA                      | 23/10            | /2008                |         |       | -         |        |            |           |         | 4806     | 205      | 157    | 5899     | 249          | 187   | -26,6     | -23,8      | -30,2         | 2/D               |           |
|      | 02    | M36<br>IT006990010727           | 37                      | 1      | 14.9       | 4.79                     | 4.27             | 216                  | 339     | 7705  | 4.23      | 326    | 3.27       | 252       |         | 7176     | 300      | 231    | 8628     | 361          | 272   | 7,2       | 10,3       | 1,4           | 17/1              | 265       |
|      | 02    | M37<br>IT006990010728           | 38                      | 1      | 18.1       | 4.61                     | 4.29             | 331                  | 323     | 7997  | 4.13      | 330    | 3.38       | 270       |         | 7670     | 315      | 257    | 9142     | 375          | 301   | 13,6      | 14,6       | 12,3          | 14/3              | 5         |
|      | 02    | M38<br>IT006990010739           | 41                      | 1      | 25.0       | 3.76                     | 3.93             | 1866                 | 267     | 7632  | 3.94      | 301    | 3.21       | 245       |         | 8352     | 332      | 276    | 9895     | 393          | 320   | 23,0      | 20,1       | 19,4          | 30/4              | i         |
|      | 02    | M41<br>IT006990010740           | 42                      | 1      |            |                          |                  |                      | 309     | 7775  | 4.40      | 342    | 3.51       | 273       |         | 7665     | 337      | 269    | 9216     | 405          | 317   | 14,5      | 23,9       | 18,2          | 15/1              | EC.       |
|      | 02    | M42<br>IT186PV005B041           | 43                      | 3      | ULT .      | CONTR                    | OLLO             | 9/09/2               | 008     |       | -         |        |            |           | -       | 7093     | 294      | 226    | 7097     | 294          | 225   | -11,8     | -10,0      | -16,0         |                   |           |
|      | 02    | IT006990010743                  | 44                      | 1      | 20.0       | 3.85                     | 3.45             | 91                   | 272     | 7670  | 3.59      | 275    | 3.10       | 239       |         | 8170     | 297      | 256    | 9753     | 355          | 299   | 21,2      | 8,5        | 11,5          | 29/D              |           |
|      | 297   | x 210 mm                        |                         |        |            |                          |                  |                      |         |       |           |        |            |           |         |          |          |        |          |              |       |           |            |               |                   |           |
|      |       |                                 |                         |        |            |                          |                  |                      |         |       | 4 4       | 1      | 1 di       | 11        |         |          | 0        | 3      |          |              |       |           |            |               |                   | L         |

# SCHEDA DI CONTROLLO

|       | Salva una copia                       |                                                                                                    | Stam  | pa 🔮      | TORI     | 8        | T Sel   | eziona testo |         | ROLL    | • _       |           |          | •        | 86% •         | •   | R           | Riceve<br>in m | te commenti<br>odo più effici |
|-------|---------------------------------------|----------------------------------------------------------------------------------------------------|-------|-----------|----------|----------|---------|--------------|---------|---------|-----------|-----------|----------|----------|---------------|-----|-------------|----------------|-------------------------------|
|       | Ufficio Ce<br>D.M. Ministero delle Pe | Ufficio Centroli Produttività Animale<br>Ministero delle Politiche Agricole e Forestali nº 21157 del 18/4/2000 |       |           |          |          |         |              |         |         |           |           |          |          |               | 200 | LIO N.      | 1 di 14        | 1 di 14                       |
| 0220  | 176 GUGLIELMER                        | O GIANP                                                                                                    | AOLO  |           |          |          |         |              |         |         | C,NA 'MOR | IONE'- VI | A PIANTA | LETTI, : | 16 DOM        |     |             |                | FM<br>EXA #<br>2008/226       |
| 12.   | ALESSANDRI                            | A<br>NACOT O                                                                                                   | XTALE |           |          |          |         |              |         |         | SAN MICH  | ELE       |          |          |               | -   | 09-12-20    | 1740640<br>008 |                               |
|       | GUGLIELMER                            | O GIAMP                                                                                                    | AOLO  |           | PRODU    | TONE     |         | OFFICE       |         |         | EVENT     |           |          |          | DADDE         |     | AT42UF      |                | NATO                          |
| RAZZA | MATRICOLA                             | N.<br>AZIENDAL                                                                                                 | N.    | LATTE     | GRASSO 2 | PROTEINE | MUNGI-  | DA           | DATA    | про     | VM DIFF.  | PESO      | NOTE     | N. R     | AZZ MATRICOLA | 8   | ES RAZZ     | MATRICO        | LANOME                        |
| 00    | 17006920015755                        | 1995                                                                                                    | 3     |           |          | -        | Provide | 7/4 A        |         |         |           | 10.00     |          |          |               |     |             |                |                               |
| 00    | IT006990005323                        | 5323                                                                                                    | 1     |           |          |          | 1977.00 | 18/5 A       | ****    | 1000000 |           |           |          |          |               |     |             |                |                               |
| 02    | IT158N0002B030                        | 1                                                                                                    | 5     | 0.000     |          |          |         | 23/1 P       | ******  |         |           |           |          |          |               |     | in interes  |                |                               |
| 02    | CAMA<br>IT02N0 0017739                | 2                                                                                                    | 3     |           |          |          |         | 6/2 A        |         |         |           |           |          |          |               |     |             |                |                               |
| 0.2   | 17005002000452                        |                                                                                                    | 6     |           |          |          |         | 29/4 8       |         |         |           |           |          |          |               |     |             |                |                               |
|       | DEWY                                  |                                                                                                    |       |           |          |          |         |              |         |         |           |           |          |          |               |     |             |                |                               |
| 02    | IT032PC046C042<br>LICYA               | 16                                                                                                    | 7     |           |          |          |         | 6/N D        |         |         |           |           |          |          |               |     |             |                |                               |
| 02    | IT006921022738                        | 18                                                                                                    | 4     |           |          |          |         | F            |         |         |           |           |          |          |               |     |             |                |                               |
| 02    | 1T015510036479                        | 20                                                                                                    | 4     |           |          |          |         | 4/1 F        | ******* |         |           |           |          |          |               |     |             |                | *******                       |
| 02    | IT015510036438                        | 22                                                                                                    | 1     | 0.000     |          |          | 0.000   | 14/3 P       | 0.0000  |         | 10000000  | 100000    | 0.00000  |          |               |     | 80.550      |                |                               |
| 02    | CANON<br>1T006990010712               | 28                                                                                                    | 1     |           |          |          |         | 9/D P        | ****    | 1.0000  |           |           |          |          |               |     |             |                |                               |
| 02    | M28<br>IT006990010714                 | 30                                                                                                    | 1     |           |          |          |         | 12/5 A       |         |         |           |           |          |          |               |     |             |                |                               |
|       | M30                                   |                                                                                                    |       |           |          |          |         | 25/1 0       |         |         |           |           |          |          |               |     |             |                |                               |
| 02    | M31                                   | 31                                                                                                    | 1     |           |          |          |         | #2/04 °F     |         |         |           |           |          |          |               |     |             |                |                               |
| 02    | IT006990010717<br>M33                 | 33                                                                                                    | 1     |           |          |          |         | 9/1 P        |         |         | 100000    |           |          |          |               |     |             |                |                               |
| 02    | IT006990010725<br>M35                 | 35                                                                                                    | 1     |           |          |          |         | F            |         |         |           |           |          |          |               |     |             |                |                               |
| 02    | IT006990010726                        | 36                                                                                                    | 1     |           |          |          |         | 2/D P        |         |         |           |           |          |          |               |     | te ciente e |                |                               |
| 02    | IT006990010727                        | 37                                                                                                    | 1     |           |          |          |         | 17/ 1 A      | ******  |         |           |           |          |          |               |     |             |                | ******                        |
| 02    | M37<br>IT006990010728                 | 38                                                                                                    | 1     | 5.02.2.02 |          | 2010-01  | 0.000   | 14/3 A       |         |         | 100000    |           |          |          |               |     | × 1.55      |                | 0.000000                      |
| 007   | M38                                   |                                                                                                    |       |           |          |          |         |              |         |         |           |           |          |          |               |     |             |                |                               |

### SCARTI\ELENCO AZIENDE

Selezionare il tipo di documento che si vuole visualizzare. Chiaramente il file si riferisce all'intera elaborazione della provincia e quindi include tutte le aziende elaborate.

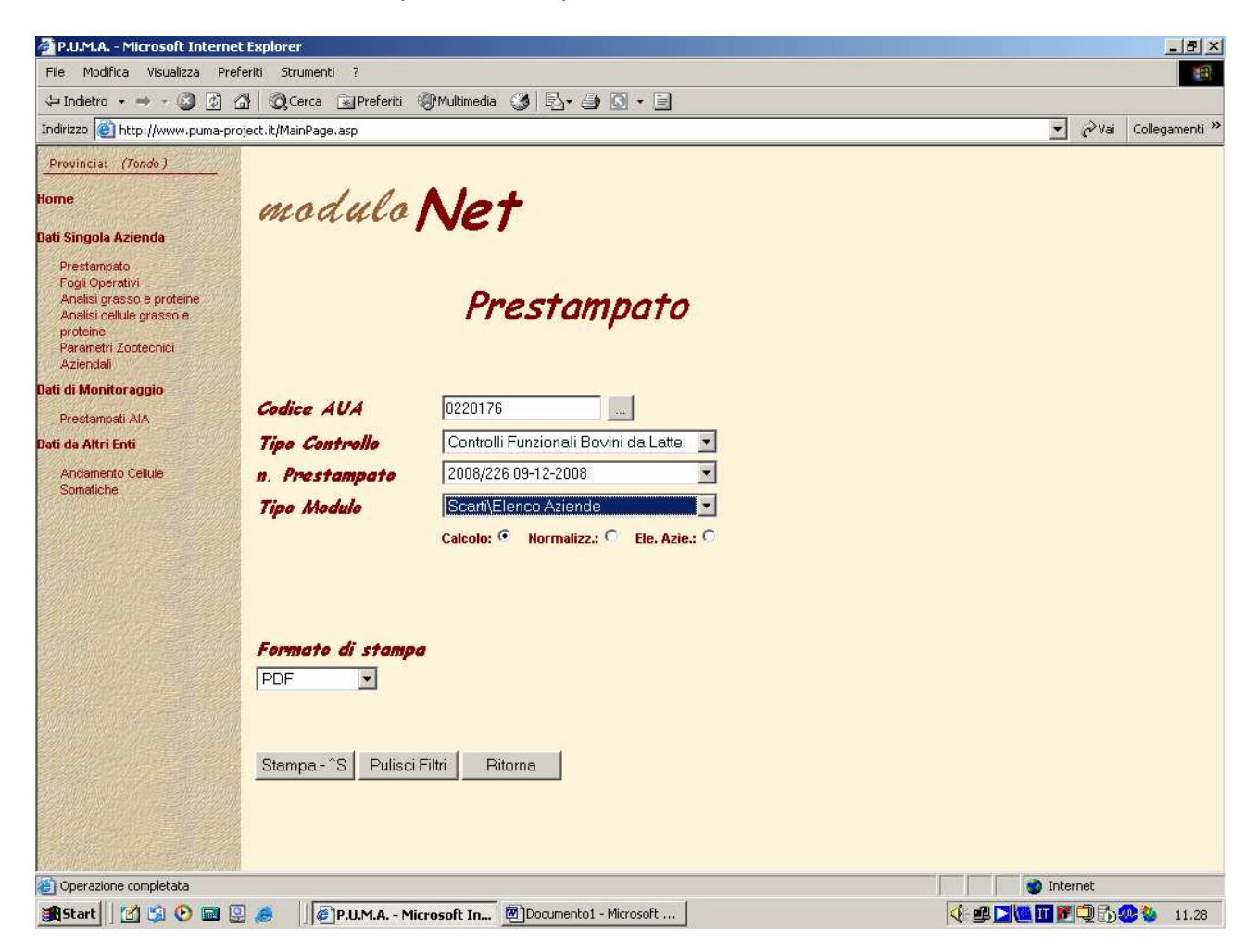